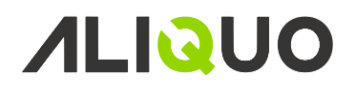

Para que el Aliquo TPV pueda funcionar correctamente y sincronizarse con el resto de módulos y funcionalidades de la aplicación es necesaria la configuración de ciertos aspectos y la introducción de los datos necesarios en Aliquo.

#### TERMINALES DE VENTA AL PÚBLICO

En esta pantalla procederemos a la creación de los terminales puntos de venta necesarios, para ello iremos a **Gestión de TPV / Terminales punto de venta**, para cada uno de los puntos de venta que se vayan a crear, rellenaremos los distintos campos como se muestra en la pantalla que aparece a continuación

| 🤇 Inicio 🛛 Tern      | ninales punto de venta | a 🖳 Terminales punto de venta [TPV01] 🗙 | ÷ |
|----------------------|------------------------|-----------------------------------------|---|
| Código TPV01         | Nombr                  | Terminal Olga                           |   |
| General Cajas V      | entas Sincronizacione  | ones                                    |   |
| Fecha de alta        | 29/05/2008             |                                         |   |
| Almacén/Tienda       | 001 🔶                  | Almacen Principal                       |   |
| Cliente por defecto  | TPV001                 | Cliente TPV Tienda 001                  |   |
| Serie de facturación | 1 🔶                    | Serie Principal                         |   |
|                      | La serie debe ser exe  | exclusiva para cada terminal            |   |
| Nº último ticket     | 304                    | 04                                      |   |
| Nº última factura    | 18                     | 18                                      |   |
| Descripción          |                        |                                         |   |
|                      |                        |                                         | ^ |
|                      |                        |                                         |   |
|                      |                        |                                         |   |
|                      |                        |                                         | U |
|                      |                        |                                         |   |
|                      |                        |                                         |   |

Se detallan a continuación los campos a rellenar más relevantes:

- Código: puede ser cualquiera, aunque deberá ser identificativo y exclusivo de cada terminal.
- Nombre: nombre asignado al terminal punto de venta.
- Almacén/Tienda: almacén o tienda donde se encuentra el stock de los artículos que se venden.
- Cliente por defecto: código del cliente utilizado por defecto para ventas. Se utilizará la tarifa del cliente y en su defecto la tarifa indicada en el almacén.
- Serie de facturación: serie que utilizará de forma exclusiva para realizar facturas directas en el TPV (hay que tener en cuenta que, si no se indica la serie, el TPV no emitirá las facturas), además la serie indicada no debe ser utilizada en Aliquo para facturar documentos que no provengan del TPV.
- Nº última factura: número de la última factura emitida por el TPV (si no se indica nº de factura, la numeración comenzará en el nº 1).
- Descripción: texto descriptivo del terminal punto de venta.

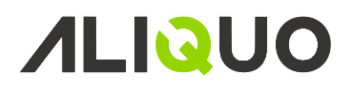

### ALMACENES

Definiremos aquí el almacén o tienda donde se encontrara el stock de los artículos que se venden en el punto de venta. Para ello iremos a **Gestión de almacenes / Almacenes**, donde podremos crear almacenes indicando el *código* y el *nombre*, que vayamos a asignar a dicho almacén/tienda.

| Código       | tpv     |     | Nombre      | tpv         |                   |
|--------------|---------|-----|-------------|-------------|-------------------|
| General Va   | rios TF | vv  | Ubicaciones | Existencias | Gestión logística |
| Serie de alb | aranes  | 101 | ۲           | Serie TPV 1 |                   |
| Serie de fac | turas   | 101 | ۲           | Serie TPV 1 |                   |
| Número de    | notas   |     |             |             |                   |
| Texto de no  | tas     |     |             |             |                   |
| Imagen nota  | 15      |     |             |             |                   |
|              |         |     |             |             |                   |

En esta pantalla podemos indicar en la pestaña de TPV:

- Tarifa de TPV: se puede establecer una tarifa que se utilizará por defecto en los terminales del almacén, siempre que no exista ninguna tarifa en el cliente.
- Serie albaranes: serie que llevaran los albaranes generadas desde el terminal.
- Series facturas: serie que llevaran las facturas generadas desde el terminal.
- Texto, número e imagen de notas: permite establecer la configuración por defecto de los botones de ticket de la pantalla de venta de los terminales de TPV que pertenecen a este almacén/tienda.

#### **USUARIOS**

En esta pantalla realizaremos la gestión de los usuarios que trabajarán en los terminales punto de venta, para ello iremos a **Gestión de TPV / Usuarios**.

| Código      | UD Nombre Usuario demostración 🗸 Activo |
|-------------|-----------------------------------------|
| General     |                                         |
| Almacén     | 001 💽 Almacen Principal                 |
| Agente      |                                         |
| Contraseña  | * Es Administrador                      |
| Imagen      |                                         |
| Texto Nota  | Núm. Notas                              |
| Imagen Nota |                                         |

Se detallan a continuación los campos a rellenar más relevantes:

- Código: puede ser cualquiera, aunque deberá ser identificativo y exclusivo de cada usuario.
- Nombre: nombre asignado al usuario del terminal punto de venta.
- Almacén: almacén/tienda a la que pertenece dicho usuario.
- Agente: si este usuario tuviera asignado un agente comercial se indicaría en este campo.
- Contraseña: contraseña que utilizará el usuario para poder trabajar.
- Es administrador: se indicará que es administrador si el usuario tuviera permisos para realizar procesos restringidos como configurar el terminal, realizar abonos, cambiar precios, cambiar descuentos, etc..
- Imagen: nombre del archivo de imagen del usuario.
- Texto, número e imagen de notas: permite establecer la configuración por defecto de los botones de notas de la pantalla de venta del TPV.

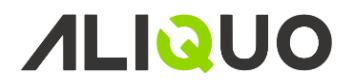

### FAMILIAS Y SUBFAMILIAS DE ARTICULOS

Para crear familias de artículos iremos en Aliquo a **Gestión de almacenes / Familias de artículos,** asignaremos un *código* y un *nombre* para dicha familia e iremos a la pestaña *TPV*, aquí indicaremos que es una familia para *Usar en el TPV*.

| Código       | DULCES           | Nombre     | DULCES | Usar en el TPV |
|--------------|------------------|------------|--------|----------------|
| Subfamilias  | Artículos TPV    |            |        |                |
| Nº de orde   | n visual         | 2          |        |                |
| Nombre co    | rto (máx. 20 c.) | dulces     |        |                |
| Archivo de i | imagen           | dulces.jpg |        |                |
|              |                  |            |        |                |
|              |                  |            |        |                |
|              |                  |            |        |                |

En esta pantalla además podemos indicar en la pestaña de TPV:

- Nº de orden visual: posición en la que se mostrará entre las familias de la pantalla de ventas del TPV.
- Nombre corto: nombre abreviado utilizado en la pantalla de ventas del TPV.
- Archivo de imagen: nombre del archivo que contiene la imagen que se mostrará en el TPV.

En la pestaña de *General* podemos ver las subfamilias dependientes, pudiendo crear subfamilias correspondientes a dicha familia. También se pueden acceder desde **Mantenimiento de tablas / Gestión de almacenes / Subfamilias de artículos.** En la creación de una subfamilia se debe indicar la familia a la que pertenece, código y nombre de la subfamilia, y además indicaremos que es una subfamilia para *Usar en el TPV*.

| Familia        | DULCES       | DULCES        |           |                |
|----------------|--------------|---------------|-----------|----------------|
| Subfamilia     | GOLOSINAS    | Nombre        | GOLOSINAS | Usar en el TPV |
|                |              |               |           |                |
| Artículos TPV  |              |               |           |                |
| Nº de orden vi | sual         | 2             |           |                |
| Nombre corto   | (máx. 20 c.) | GOLOSINAS     |           |                |
| Archivo de ima | gen          | golosinas.jpg |           |                |
|                |              |               |           |                |
|                | <u></u>      | 5 315         |           |                |

En esta pantalla además podemos indicar en la pestaña de TPV:

- Nº de orden visual: posición en la que se mostrará entre las subfamilias de la pantalla de ventas del TPV.
- Nombre corto: nombre abreviado utilizado en la pantalla de ventas del TPV.
- Archivo de imagen: nombre del archivo que contiene la imagen que se mostrará en el TPV.

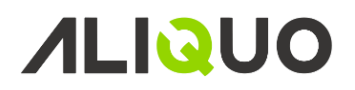

### ARTICULOS

Para crear los artículos que formarán parte del TPV, crearemos estos previamente en Aliquo en **almacenes / Artículos**, asignaremos al artículo el *código* y *nombre* correspondiente, además de indicar que se trata de un producto a *Usar en el TPV* en la pestaña de *Varios*, como se muestra en la pantalla que aparece a continuación:

| Código TARTACHOC Nombre TARTA CHOCOLATE                                                                  | Código técnico                                        |
|----------------------------------------------------------------------------------------------------|-------------------------------------------------------|
| General Proveedores Existencias Gestión logística Fabricación Varios Políticas comerciales Consumos Adve | rtencias Características Equivalencias Idiomas        |
| Tipo de activo (ninguno)                                                                                 | Dublicar en web                                       |
| Tipo de catálogo Tipo de homologación                                                                    | Definición del ABC del artículo                       |
| Cuestionario de calidad                                                                                  | ABC de ventas (ninguno) 🗸 ABC de cantidad (ninguno) 🗸 |
| Nombre técnico                                                                                           | ABC del margen (ninguno) Y Fecha actualización / /    |
| Referencia de equivalencia                                                                               |                                                       |
| Información contable                                                                                     | Información de TPV                                    |
| Cuenta de ventas                                                                                         | Usar en el TPV Peso por balanza Nº de orden visual    |
| Cuenta de compras                                                                                        | Nombre corto (máx. 30 c.) tarta chocolate             |
|                                                                                                    | Archivo de imagen tartachoc.jpg                       |
| Observaciones                                                                                            |                                                       |
|                                                                                                    |                                                       |

En esta pantalla además podemos indicar en la pestaña de Varios en Información de TPV:

- Peso por balanza: marcando esta casilla indicaremos que la cantidad de venta corresponderá al peso obtenido desde una balanza.
- Nº de orden visual: posición en la que se mostrará entre los artículos de la pantalla de ventas del TPV.
- Nombre corto: nombre abreviado utilizado en la pantalla de ventas del TPV.
- Archivo de imagen: nombre del archivo que contiene la imagen que se mostrará en el TPV.

#### **MEDIOS DE PAGO**

Para configurar los medios de pago iremos en Aliquo a **Gestión de tesorería / Medios de pago**, asignaremos un *código* y un *nombre* al medio de pago, además indicaremos que es un medio de pago para Usar en el TPV y si se puede Usar para abonos de TPV.

| Código TARJETA                                                                                                    | Nombre Tarjeta  |                | Bloqueado             |
|----------------------------------------------------------------------------------------------------|-----------------|----------------|-----------------------|
| General TPV Idiomas CI                                                                                               | Proveedores     |                |                       |
| Tratamiento en TPV                                                                                                   | Tarjeta (T) 🗸 🗸 | Usar en el TPV | Usar en abonos de TPV |
| Nº de orden visual                                                                                                   | 2               |                |                       |
| Nombre corto (máx. 30 c.)                                                                                            | Tarjeta         | ]              |                       |
| Archivo de imagen                                                                                                    |                 | ]              |                       |
|                                                                                                    |                 |                |                       |
| General TPV Idiomas CI<br>Tratamiento en TPV<br>Nº de orden visual<br>Nombre corto (máx. 30 c.)<br>Archivo de imagen | Tarjeta (T) V   | Usar en el TPV | Usar en abonos de TPV |

En esta pantalla además podemos indicar en la pestaña de TPV:

- Tratamiento en TPV: indicamos aquí el tratamiento que tendrá ese medio de pago en el TPV, es decir, si es metálico, tarjeta, vale, ... (Es importante indicar el tratamiento para cuadrar el dinero en efectivo de la caja).
- N° de orden visual: posición en la que se mostrará entre los medios de pago.
- Nombre corto: nombre abreviado utilizado en las ventas del TPV.
- Archivo de imagen: nombre del archivo que contiene la imagen que se mostrará en el TPV.

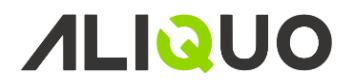

### **TERMINOS DE PAGO**

Para definir los términos de pago, iremos en Aliquo a **Gestión de tesorería / Términos de pago**, asignaremos un *código* y un *nombre* para el término de pago correspondiente, e indicaremos que es un término de pago para *Usar en el TPV*. También configuraremos el/los números de plazo, los días desde la fecha de factura y el porcentaje correspondiente a cada plazo.

| Código         | CONTADO         | Nombre         | A LA VISTA |                    |            |                 |            | Bloqueado        | Usar en el TPV |        |
|----------------|-----------------|----------------|------------|--------------------|------------|-----------------|------------|------------------|----------------|--------|
| General Idio   | omas            |                |            |                    |            |                 |            |                  |                |        |
| Limite de día  | s vencimientos  |                |            |                    |            |                 |            |                  |                |        |
| % Deducción    | n en comisiones |                |            |                    |            |                 |            |                  |                |        |
| Distribución I | I.V.A.          | Proporcional ( | P)         | $\sim$             |            |                 |            |                  |                |        |
| Descripción    | 1               |                |            |                    |            |                 |            |                  |                |        |
|                |                 |                |            |                    |            |                 |            |                  |                | ^      |
|                |                 |                |            |                    |            |                 |            |                  |                |        |
|                |                 |                |            |                    |            |                 |            |                  |                |        |
|                |                 |                |            |                    |            |                 |            |                  |                | $\sim$ |
|                |                 |                |            |                    |            |                 |            |                  |                |        |
|                |                 |                |            |                    |            | Plazos del térm | nino de pa | go (1)           |                |        |
| 🖻 🕇 🧪          | - C P T         | iltrar 🗕 🌴 🔐   | 🛚 Listar 🕞 |                    |            |                 |            |                  |                |        |
| Nº de plazo    | Nombre period   | icidad         |            | Valor periodicidad | Porcentaje | Ignorar días d  | de pago    | Nombre medio pag | 0              |        |
|                | 1 Diaria        |                |            |                    | )          | 100 🗹           |            |                  |                |        |

#### **CLIENTES**

Podemos crear también clientes para el TPV, procederemos del mismo modo que cuando creamos clientes en Aliquo, iremos a **Ventas / Clientes** y asignaremos el *código* y el *nombre* correspondiente a dicho cliente, y los datos de la ficha del cliente que consideremos oportunos.

| Código  | TPV001                              | Nombre o razón social Cliente TPV Tienda 001 |                       |                       |           |                      |     |        |          |        | Bloqueado |              |  |
|---------|-------------------------------------|----------------------------------------------|-----------------------|-----------------------|-----------|----------------------|-----|--------|----------|--------|-----------|--------------|--|
| General | Contactos                           | Facturación y cobros                         | Contabilidad y riesgo | Políticas comerciales | Comercial | Actividad y entregas | TPV | Varios | Facturas | Cobros | Consumos  | Advertencias |  |
| Almacér | acér/Tienda 001 💽 Almacen Principal |                                              |                       |                       |           |                      |     |        |          |        |           |              |  |
|         |                                     | 28005                                        | Madrid                |                       |           |                      |     |        |          |        |           |              |  |
|         |                                     | Madrid                                       |                       |                       |           |                      |     |        |          |        |           |              |  |
|         |                                     | Albarán por ticket                           |                       |                       |           |                      |     |        |          |        |           |              |  |

En esta pantalla además podemos indicar en la pestaña de TPV:

- Almacén/Tienda: tienda o almacén exclusivo a la que pertenece el cliente, de esta forma solo se le podrán realizar ventas en la tienda indicada. Si no se indica tienda entonces dependerá del parámetro TPV\_CLIENTES\_COMUNES que dicho cliente se pueda usar en todos las tiendas.
- Albarán por ticket: si se activa esta opción la aplicación generará un albarán por cada uno de los tickets.

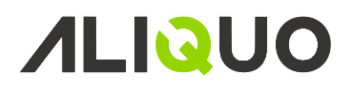

### TARIFAS

Para crear las distintas tarifas iremos a **Ventas / Tarifas de clientes**, asignaremos un *código* y un *nombre* a la tarifa, además debemos indicar que se una *Tarifa en vigor* y que se puede *Usar en el TPV*.

| Código    | T.BEB.MAY                            | Nombre<br>Fecha de inicio | TARIFA 001 | Fecha de finali | zación //          | 1              |           |              | Usar en el TPV  |                 |                    |              |                 |
|-----------|--------------------------------------|---------------------------|------------|-----------------|--------------------|----------------|-----------|--------------|-----------------|-----------------|--------------------|--------------|-----------------|
| Líneas    | Grupos de tarifas Clientes           |                           |            |                 |                    |                |           |              |                 |                 |                    |              |                 |
|           |                                      |                           |            |                 |                    | Líneas de la t | arifa (7) |              |                 |                 |                    |              |                 |
| = +       | □ 🕂 🖊 🖕 😋 🔎 🍸 Filtrar ・ 🏹 🕞 Listar ・ |                           |            |                 |                    |                |           |              |                 |                 |                    |              |                 |
| Cód. artí | ículo Nombre del artícul             | D                         |            | Fecha inicio    | Fecha finalización | Precio         | % Dto.    | Dto. cascada | Cantidad mínima | Cantidad máxima | Cód. tipo artículo | Cód. familia | Cód. subfamilia |
| COKE      | COCACOLA 2L                          |                           |            |                 |                    |                |           |              | 5,00            | 10,00           |                    |              |                 |
| COKE      | COCACOLA 2L                          |                           |            |                 |                    |                |           |              | 11,00           |                 |                    |              |                 |
| xx        | 2,5 UNICOLOR EBR                     | O HT-K dfdf               |            | 01/03/2018      | 31/03/2018         |                |           |              |                 |                 |                    |              |                 |
| ALHAMB    | CERVEZA ALHAMBR                      | RA 33 CL                  |            | 15/04/2018      | 30/04/2018         |                |           | 5+0.05€      | 5,00            | 10,00           |                    |              |                 |
| MAHO      | CERVEZA MAHOU 3                      | 33 CL                     |            |                 |                    |                |           |              |                 |                 |                    |              |                 |
| DYC       | WHISKY DIC 75CL                      |                           |            |                 |                    |                |           |              |                 |                 |                    |              |                 |
| JB        | WHISKY JB 75CL                       |                           |            |                 |                    |                |           |              |                 |                 |                    |              |                 |
| <         |                                      |                           |            |                 |                    |                |           |              |                 |                 |                    |              | >               |

En la pestaña de *Líneas* aparecerán las definiciones de líneas de tarifas para los diferentes artículos, familias, subfamilias y tipos de artículos, donde se podrán establecer los rangos, precios y descuentos que se aplicarán

#### TIPOS DE MOVIMIENTOS

Aliquo proporciona una serie de tipos de movimientos de forma predeterminada que se pueden consultar desde **Gestión de TPV / Tipos de movimientos en cajas**, dichos tipos de movimientos están clasificados como movimientos de salida o entrada de caja. Además se nos ofrece la posibilidad de añadir más tipos de movimientos, en el caso de necesitarlo.

| Cód. tipo movimiento 🦽 | <ul> <li>Nombre tipo movimiento</li> </ul>   | Movimiento de salida                                                                                                    | Descripción requerida |
|------------------------|----------------------------------------------|----------------------------------------------------------------------------------------------------|-----------------------|
|                        |                                              |                                                                                                    |                       |
| ALQ_TARJET             | Alquiler tarjeta                             |                                                                                                    |                       |
| E-BANCO                | Entrada económica desde banco                |                                                                                                    |                       |
| E-CIERRE               | Entrada del descuadre líquidado en el cierre |                                                                                                    | ✓                     |
| E-RESERVA              | Entrada económica por reserva de cliente     |                                                                                                    | ✓                     |
| E-VARIOS               | Entrada económica por otros conceptos        |                                                                                                    | ✓                     |
| S-BANCO                | Salida económica a banco                     | ✓                                                                                                    |                       |
| S-CIERRE               | Salida del descuadre líquidado en el cierre  | ✓                                                                                                    | ✓                     |
| S-RESERVA              | Salida económica por reserva de cliente      | <ul> <li>Image: A start of the start of the start of</li></ul> | ✓                     |
| S-VARIOS               | Salida económica por otros conceptos         | ✓                                                                                                    | ✓                     |

Si consultamos uno de los movimientos de los que aparecen en la lista se nos muestra la siguiente pantalla:

| Cód | go S-B                                       | BANCO           | Nombre Salida económica a banco |             | Pri     | defnido                  |  |  |  |
|-----|----------------------------------------------|-----------------|---------------------------------|-------------|---------|--------------------------|--|--|--|
| Gen | eneral                                       |                 |                                 |             |         |                          |  |  |  |
|     | Movimiento de salida 🔲 Descripción requerida |                 |                                 |             |         |                          |  |  |  |
|     |                                              |                 |                                 |             | N       | lovimientos de caja (12) |  |  |  |
|     | CPT                                          | 🖌 Filtrar • 🎢 📑 | Listar •                        |             |         |                          |  |  |  |
| Fed | ha                                           |                 | Nombre usuario                  | Es una sali | Importe |                          |  |  |  |
| 05/ | 02/2019 11:0                                 | 00 EVA.SANZ     | EVA SANZ                        | <b></b> ∠   | 300,00  |                          |  |  |  |
| 29/ | 12/2016 11:2                                 | 23 EVA.SANZ     | EVA SANZ                        | N           | 20,00   |                          |  |  |  |
| 29/ | 12/2016 07:4                                 | 44 EVA.SANZ     | EVA SANZ                        |             | 50,00   |                          |  |  |  |
| 08/ | 03/2016 15:4                                 | 42 EVA.SANZ     | EVA SANZ                        |             | 500,00  |                          |  |  |  |
| 16/ | 10/2014 08:5                                 | 51 EVA.SANZ     | EVA SANZ                        |             | 40,00   |                          |  |  |  |
| 20/ | 07/2012 12:1                                 | 18 EVA.SANZ     | EVA SANZ                        |             | 20,00   |                          |  |  |  |
| 07/ | 04/2010 12:4                                 | 49 EVA.SANZ     | EVA SANZ                        |             | 40,00   |                          |  |  |  |
| 07/ | 04/2010 12:4                                 | 46 EVA.SANZ     | EVA SANZ                        | $\searrow$  | 10,00   |                          |  |  |  |
| 07/ | 04/2010 12:4                                 | 45 EVA.SANZ     | EVA SANZ                        |             | 10,00   |                          |  |  |  |
| 07/ | 04/2010 12:4                                 | 43 EVA.SANZ     | EVA SANZ                        | $\searrow$  | 10,00   |                          |  |  |  |
| 07/ | 04/2010 12:4                                 | 43 EVA.SANZ     | EVA SANZ                        |             | 10,00   |                          |  |  |  |
| 07/ | 04/2010 12:2                                 | 23 EVA.SANZ     | EVA SANZ                        |             | 10,00   |                          |  |  |  |

En esta pantalla podemos indicar:

- Código: código del tipo de movimiento que se define.
- Nombre: denominación del tipo de movimiento.

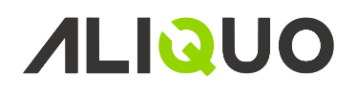

- Movimiento de salida: indica si es un movimiento de salida económica, en caso contrario, se trata de una entrada y no deberá marcarse la casilla de verificación.
- Descripción requerida: si se marca esta opción cuando se realice el movimiento en el TPV exigirá indicar una descripción para poder realizarlo.

### **TIPOS DE AVISOS**

Aliquo proporciona varios tipos de avisos que serán utilizados para clasificar los diferentes avisos que se generan en el TPV. Si deseamos consular la lista, deberemos ir a **Gestión de TPV / Tipos de avisos**.

| Q                        |                                                                       |                          | TPV. Avisos                                                                                                    |              | Empresa d      | e TPV · Aliquo Software |           |                                    | - 5 | i × |
|--------------------------|-----------------------------------------------------------------------|--------------------------|----------------------------------------------------------------------------------------------------|--------------|----------------|-------------------------|-----------|------------------------------------|-----|-----|
| Menú                     | Favorito                                                              | s General                | Opciones y acciones                                                                                                    |              |                |                         |           |                                    | 0   | ) 🔶 |
| Ver                      | <ul> <li>➡ Añadir</li> <li>✓ Modificar</li> <li>✗ Eliminar</li> </ul> | Duplicar<br>C Actualizar | Filtrar<br>Filtrar<br>Fil | listar ▼     |                |                         |           |                                    |     |     |
| 😧 Inicio 🔲 TPV. Avisos X |                                                                       |                          |                                                                                                    |              |                |                         |           |                                    |     | Ŧ   |
| Fecha                    | -                                                                     | Nombre tipo avis         | 50                                                                                                    | Cód. usuario | Nombre usuario | Nombre del almacén      | N° ticket |                                    |     |     |
|                          |                                                                       |                          |                                                                                                    |              |                |                         |           |                                    |     |     |
| 04/02/                   | 201013:57                                                             | Actualización de         | código de barras                                                                                                    | EVA.SANZ     | EVA SANZ       | Almacen Principal       |           |                                    |     |     |
| 04/02/                   | 201013:57                                                             | Actualización de         | código de barras                                                                                                    | EVA.SANZ     | EVA SANZ       | Almacen Principal       |           |                                    |     |     |
| 02/11/                   | 2011 10:44                                                            | Avisos varios des        | de el terminal punto de venta                                                                                                    | EVA.SANZ     | EVA SANZ       | Almacen Principal       |           |                                    |     |     |
| 27/11/                   | 2012 15:31                                                            | Actualización de         | código de barras                                                                                                    | EVA.SANZ     | EVA SANZ       | Almacen Principal       |           |                                    |     |     |
| 27/11/                   | 2012 15:33                                                            | Actualización de         | código de barras                                                                                                    | EVA.SANZ     | EVA SANZ       | Almacen Principal       |           |                                    |     |     |
|                          |                                                                       |                          |                                                                                                    |              |                |                         |           |                                    |     |     |
| Elen                     | nentos: 5 🔻 🔻                                                         | (ninguno)                |                                                                                                    |              |                |                         |           | 🔊 Servidor test 👤 Jose 🧮 10/03/20. | 20  | 2   |

### SINCRONIZACIÓN EN ALIQUO TPV

El TPV nos ofrece la posibilidad de importar la configuración e información definida en Aliquo, de esa forma se mantiene sincronizado Aliquo y el terminal punto de venta.

En el TPV en la opción de **Sincronización** nos muestra la siguiente pantalla donde nos permite indicar el tipo de importación y los diferentes datos que deseamos importar.

| Sincronización de Aliquo TPV |                                     |          |  |  |  |  |  |
|------------------------------|-------------------------------------|----------|--|--|--|--|--|
| Importación                  | Exportación                         |          |  |  |  |  |  |
| 🗆 Impo                       | ortación completa                   | Importar |  |  |  |  |  |
| ✓ Configuración y Usuarios   |                                     |          |  |  |  |  |  |
| ✓ Famil                      | ✓ Familias, Subfamilias y Artículos |          |  |  |  |  |  |
| 🗹 Medi                       | ✓ Medios y Términos de Pago         |          |  |  |  |  |  |
| ✓ Client                     | ✓ Clientes y Tarifas                |          |  |  |  |  |  |
| 🗹 Tipos                      | ✓ Tipos de Avisos y de Movimientos  |          |  |  |  |  |  |
|                              |                                     |          |  |  |  |  |  |
|                              |                                     |          |  |  |  |  |  |

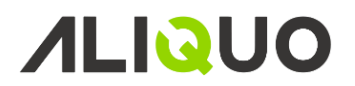

### PARÁMETROS DE TPV

A continuación, se detallan los parámetros existentes para la configuración de la gestión de TPV:

- TPV\_NOTIFICACIONES: permite establecer los usuarios que recibirán las notificaciones derivadas de los terminales de punto de venta (TPV).
- TPV\_GENERAR\_ALBARANES: indica el método de generación de los albaranes y facturas de las ventas de los terminales de punto de venta (T.P.V.), pudiendo configurar para que se realice de forma automática a una hora concreta.
- TPV\_CLIENTES\_COMUNES: determina si los clientes que no tienen indicado almacén/tienda se utilizan como clientes comunes para todos los almacenes/tiendas de terminales de punto de venta.
- SERIE\_TPV\_ALB: indica la serie que se utilizará para los albaranes que se crean a partir de los tickets de los terminales punto de venta (T.P.V.), por defecto la serie predeterminada.
- SERIE\_TPV\_FAC: indica la serie que se utilizará para las facturas de los albaranes que se creados a partir de los tickets de los terminales punto de venta (T.P.V.), por defecto la serie de facturación.